## 2. 管理サイト (3)取引履歴(売上確認)ダウンロード

- 1 ダウンロードしたい対象明細の条件を入力
- ① 管理サイト左のメニューから「取引履歴」を選択し、検索条件にダウンロードしたい内容を入力
- ②「この条件で検索」を押下
- ③「ダウンロード予約」を押下 ※予約可能な件数は1件のみとなります。複数予約を行う場合は、予約中のファイルがダウンロード可能となった後、再度ダウン ロード予約を行ってください
- ④ 表示された確認画面で「OK」を押下
- ⑤ 予約受付の完了

| _       |             | 取引腹歴                                                                     |                                                                                                    |                                  |                         |
|---------|-------------|--------------------------------------------------------------------------|----------------------------------------------------------------------------------------------------|----------------------------------|-------------------------|
| 閧       | 企業          | 検索条件                                                                     |                                                                                                    |                                  |                         |
| <u></u> | 店舗          |                                                                          |                                                                                                    | $\bigcirc$                       |                         |
|         | 端末          | 取引日時 【必須】※指定可能期間は2ヶ月 (最大62日まで)です。<br>2022/12/01 00:00 ~ 2022/12/01 23:59 |                                                                                                    |                                  |                         |
| 2       | 一括登録        | いずれか一つ指定必須 その他、任意項目は検索オプショ                                               | ンから指定してください。                                                                                                    |                                  |                         |
| C       | ウォレットサービス   | 絞り込みを行わない場合は「期間指定のみでダウンロード                                               |                                                                                                    |                                  |                         |
|         | ウォレットマーゼ    | 取引番号 ※取引日時の指定に関わらず検索できます。                                                | 店舗                                                                                                    | ユーザID                            |                         |
|         | 740912-9    | 指定なし                                                                     | 指定なし(IDまたは店舗名で検索)                                                                                                    | 指定なし                             | 取引履歴一覧のCSVファイル作成を予約します。 |
|         | 集計          | 企業                                                                       | 外部店舗ID                                                                                                    | 外部ユーザID                          | 作成が元」するとメニューのノアイルグリンロート |
| -       |             | 指定なし(IDまたは企業名で検索)                                                        | 指定なし                                                                                                    | 指定なし                             | N 577771 1790CCN (CG);  |
| -00     | 取51機歴       | 外部企業ID                                                                   | 端末ID                                                                                                    | 外部端末ID                           |                         |
|         | 取引履歴        | 指定なし                                                                     | 指定なし                                                                                                    | 指定なし                             |                         |
|         |             | キャンペーン管理名称                                                               | 一括付与管理名称                                                                                                    | 物理プリベイドカード番号                     |                         |
|         | BankPay取引履歴 | 指定なし                                                                     | 指定なし                                                                                                    | 指定なし                             | _                       |
| ÷       | キャンペーン >    |                                                                          |                                                                                                    |                                  |                         |
|         | 11212       |                                                                          | 2 この条件で検索 検索条件をクリア                                                                                                    |                                  |                         |
| Å       | プレミアム付商品券 ~ |                                                                          |                                                                                                    |                                  | 5                       |
| 172     | 物理プリペイドカード  | ・ ダウンロード予約                                                               |                                                                                                    | 全 232 件中 1~20件を表示                | 予約を受け付けました。             |
| G       | ファイルダウンロード  | 取引日時 ⇔ 取引番号 ⇒ 取引区分                                                       | ⇔ 取引金額 ⇔ ステータス ⇔ ユーザID ⇔ 外部ユーザIC                                                                                                    | ) ⇔ 企業 ⇔ 店舗 ⇔ ウォレットサービ           | 処理ステータスについては、ファイルダ      |
|         |             | 2022/12/15 15:22 0012 8475 9485 4438 4532 7/18/1                         | 法法 1000円 取引成功 132 abd1234                                                                                                    | 株式会社 〇〇ホールディングス □□□ 法公店 △△△ウォレット | ウンロードメニューを参照してくださ       |
|         |             |                                                                          | and the second second s | THE SUN WITTH COUNTY COUNTY OF   | 1. No                   |
|         |             | 2022/12/15 14:13 0014 5475 9447 3920 9745 クレジット                          | カード決済 1,000円 取引失敗 132 5678kdjs                                                                                                    | 株式会社 OOホールディングス □□□ 渋谷店 △△△ウォレット | -                       |
|         |             | 2022/12/15 12:09 0015 8833 2333 4445 5532 店頭チャー                          | ジ 3,000円 取引成功 211 23kdfs23                                                                                                    | 株式会社 ○○ホールディングス □□□ 渋谷店 △△△ウォレット |                         |
|         |             |                                                                          |                                                                                                    |                                  |                         |

安中市電子地域通貨

## 2. 管理サイト (3)取引履歴(売上確認)ダウンロード

■ステータスの内容

予約:ダウンロード予約中のファイル

処理中:ダウンロード処理中のファイル

処理完了:ダウンロード可能となったファイル 処理失敗:ダウンロード処理が失敗となったファイル

(再度ダウンロード予約が必要)

## 2 明細のダウンロード

- ⑥ 管理サイト左のメニューから「ファイルダウンロード」を選択
- ⑦ ファイル種別は「取引履歴一覧」を選択
- ⑧ 対象日を指定(対象日=ダウンロード予約した日)
- ⑨ ステータスを指定
- ⑩「この条件で検索」を押下
- ⑪「処理完了」のステータスはダウンロードが可能(※ステータスの詳細は右上をご確認下さい)
- 12 「ダウンロード」を押下すると、データダウンロードが開始される

| ÷        | アカウント      | ファイルダウンロード |                  |         |             |                     |             |               |  |  |
|----------|------------|------------|------------------|---------|-------------|---------------------|-------------|---------------|--|--|
| 囲        | 企業 ~       | 论动名牌       |                  | (       | 7)          | 8                   |             | <b>(9</b> )   |  |  |
| ▦        | 店舗         | 快来来計       |                  |         |             |                     | 2           |               |  |  |
|          | 端末         | 指定なし       | 2                |         | ▼ 期間指定(開始   | 8日) ~ 期間指定(終了日)     | 指定なし        | •             |  |  |
|          | 一括登録       |            |                  |         |             | <b>条件で検索</b>        |             |               |  |  |
| C        | ウォレットサービス  |            |                  |         |             |                     |             |               |  |  |
| <u>.</u> | ウォレットユーザ   |            |                  |         |             | 全 232 件中 1~         | -50件を表示 く 1 | 2 3 9 10 11 > |  |  |
|          | 集計         | 対象目 ≑      | ファイル種別 ⇔         | ステータス 🗘 | ウォレットサービス ≑ | 処理完了日時 ≑            |             |               |  |  |
| 5        | 取引履歴       | 2023/03/05 | リコンサイル(Bank Pay) | 予約      | OOPay       |                     |             |               |  |  |
| Û        | キャンペーン 〜   | 2023/03/01 | 取引展歷一覧 (11)      | 処理中     | OOPay       |                     |             |               |  |  |
| D        | ファイルダウンロード | 2023/02/01 | 取引履歷一覧           | 处理完了    | OOPay       | 2023/03/10 06:01:51 | 12          |               |  |  |
|          | 6          | 2023/03/05 | リコンサイル(Bank Pay) | 处理完了    | OOPay       | 2023/03/10 06:01:51 | ]           |               |  |  |
|          |            | 2023/02/19 | 加盟店稿算(総合振込)      | 処理失敗    | OOPay       | 2023/03/10 06:01:51 |             |               |  |  |